- 1. Nyissa meg a könyvtár honlapjáról a Keresés és kutatás menüpont alatt vagy a <u>http://dea.lib.unideb.hu/home/</u> URL-t bemásolva a Debreceni Egyetem elektronikus Archívumot (DEA)!
- Lépjen be a "Bejelentkezés" gombra kattintva. A bejelentkezést a hálózati azonosítójával – Neptunhoz használt belépési adataival – teheti meg.
- 3. Kattintson az Oldalsávban a "Tétel" gombra, majd a felugró ablakban keresse meg a megfelelő gyűjteményt, majd kattintson rá!
- 4. Értelemszerűen töltse ki az adatokat a Feltöltő űrlapon!
  - a. A dolgozat címét ne írja csupa nagybetűvel!
  - b. A témavezető (konzulens) nevében szereplő titulusokat (dr, prof, phd) hagy ja el!
- 5. Csatolja a PDF formátumú, másolás és nyomtatás védett fájlokat!
  - a. Bal egérgomb lenyomásával húzza a fájlt az űrlap területére.
- 6. A fájl szerkesztése ikonra kattintva addja meg a fájl címét és leírását: értekezés, tézisek, majd kattints a mentésre!
- 7. Olvassa el az Elhelyezési megállapodást, majd fogadja azt el a jelölőnégyzet kipipálásával.
- 8. Kattintson az Elhelyezés ikonra!
  - a. A sikeres feltöltésről a jobb felső sarokban felugró ablak tájékoztatja.
- 9. Kijelentkezhet a DEA-ból!